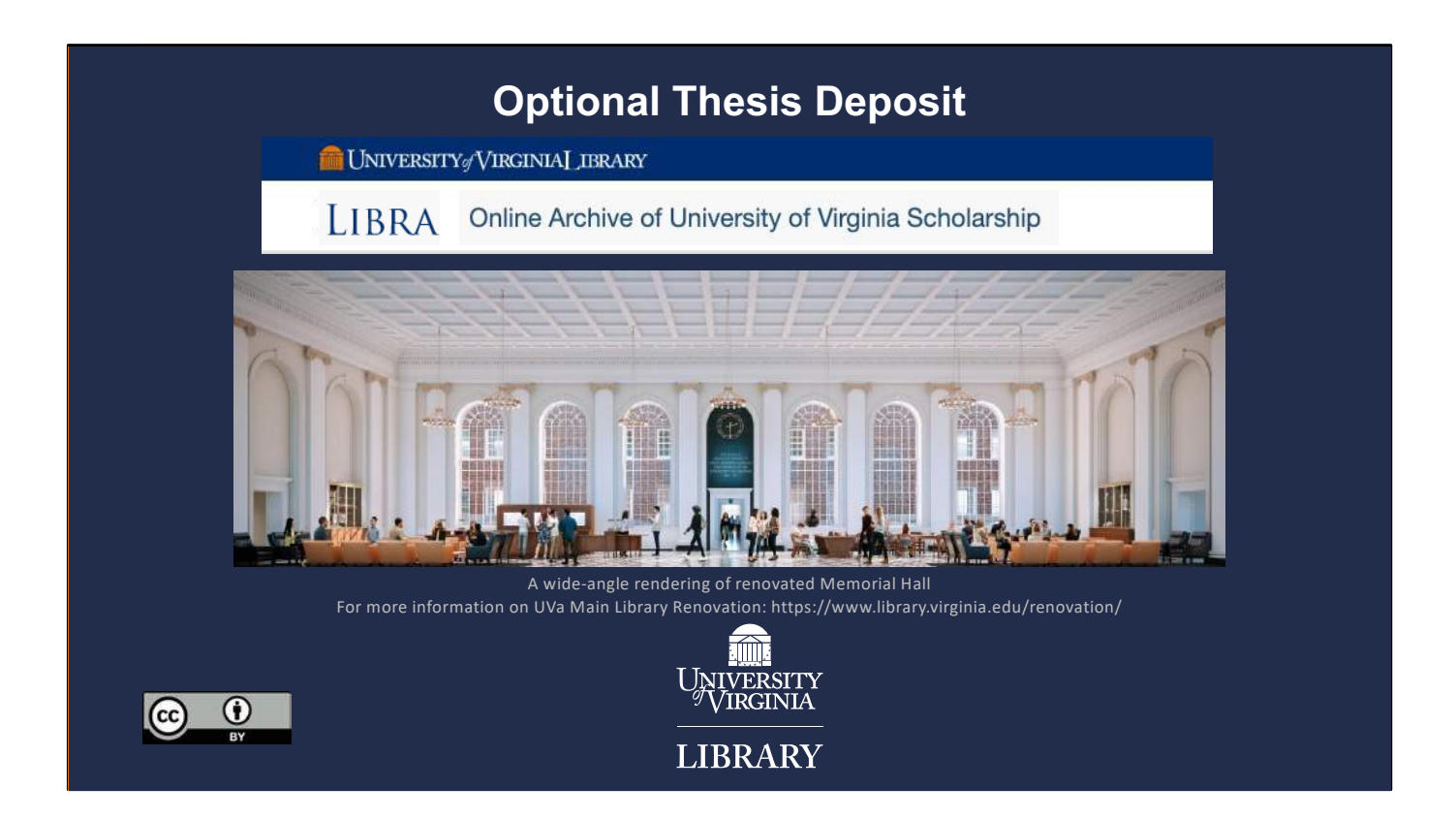

Depositing scholarly works in Libra, UVA's Online Archive (or otherwise known as Institutional Repository). These slides will walk you through the process of submitting (sometimes referred to as depositing) Optional Theses. Any questions, please email: libra@virginia.edu

| ٩ppr                                           | roval to Submit                                                                                                    |
|------------------------------------------------|----------------------------------------------------------------------------------------------------|
| Congrate<br>to <u>uploa</u>                    | culations on the successful completion of your department's pre-thesis requirements. You now have access and your approved thesis to LIBRA.                                                                                                    |
| After you<br>match th<br>the discr<br>requirem | u log in to LIBRA, enter the title for your thesis as approved by your department. The title in LIBRA must<br>the title on record in your school or department or complies with your department's instructions. If it does not,<br>repancy may delay your departmental administrator's ability to verify successful completion of thesis<br>nents. |
| Review<br>thesis fil                           | the " <u>Electronic Thesis/Dissertation (ETD) Submission Requirements Checklist</u> " before you upload your les. Please note that uploaded files may not be changed once the submission process is complete.                                                                                                    |
| Text doc<br>files are                          | cuments deposited in LIBRA must be in PDF format and MUST include the ".pdf" extension. Supplemental accepted in most formats. Contact Libra staff if you have questions about acceptable formats.                                                                                                    |
| Approxir<br>collectio                          | mately 1 hour after deposit, you may check that your scholarship was successfully added to the Library's on by searching for your thesis or dissertation in VIRGO, the UVA online library catalog.                                                                                                    |
| You will                                       | receive email confirmation of your deposit, including the permanent URL for your scholarship.                                                                                                    |
|                                                |                                                                                                    |
|                                                |                                                                                                    |

When your advisor has approved your thesis and given you access to log into Libra, you will receive an email message (text is displayed here) letting you know you now have access to log in (includes the link to log on) and upload your thesis.

| LIBR | Dashboard | d<br>University of Virginia Scholarship<br>My Dashboard<br>Active Theses<br>Tise<br>Successful Treatment of Sepsis in Infants | Dashboard Sherry Heltchew Lake |
|------|-----------|----------------------------------------------------------------------------------------------------|--------------------------------|
| 3    |           |                                                                                                    | 11BRARY                        |

You log in to Libra through authentication (Netbadge).

Once logged on, you will see your dashboard.

The title you see is a place holder. You will be able to delete that one and enter your own title.

Note: the clickable link to the ETD Submission Checklist

Click Edit to start uploading your thesis.

| LibraE1 | D Submissio                                                                                                    | on: Edit                               | Form                            |  |
|---------|----------------------------------------------------------------------------------------------------|----------------------------------------|---------------------------------|--|
|         | Edit Work                                                                                                    |                                        | Edit Work                       |  |
|         | Motacata     Pres  Vere: ETD Subsension Oneculari for help.  Title     Enter your title here      Author      Pres: Name      Last Name      Instruction      Moraing Practice - Sobiol of      Moraing Practice - Sobiol of      Moraing Pract | II IIIIIIIIIIIIIIIIIIIIIIIIIIIIIIIIIII | <complex-block></complex-block> |  |
| 4       |                                                                                                    |                                        | UNIVERSITY LIBRARY              |  |

There are four steps for submission:

- 1. Describe your work.
- 2. Upload your PDF (and/or other supplemental files, as needed)
- 3. Choose a visibility
- 4. Read & agree to the deposit license.

Note that you can Save & Exit at any time and come back later to finish.

We will now walk through the details of each step.

| LibraEl | D Form: Title                                           | e/Author               |                 |    |
|---------|---------------------------------------------------------|------------------------|-----------------|----|
|         | Section Metadata                                        |                        | Replace         |    |
|         | View ETD Submission Checklist for                       | or help.               | temporary title |    |
|         | Author                                                  | in Infants             | Cannot be       |    |
|         | Sherry                                                  | Lake                   | edited          |    |
|         | Plan / Program required<br>Nursing Practice - School of | University of Virginia |                 |    |
| -       |                                                         |                        |                 | DV |

The first section to edit is the description (metadata). 1<sup>st</sup> displayed is the title. Upon login, students will need to **remove the temporary title and enter in their own**. Next is the author information. If they prefer, the specifics of their name can be edited. To ensure consistency of critical data between systems, computing id, Program and Institution cannot be edited. BUT if the information is not correct, please email libra@virginia.edu

On all pages there is a clickable link to the ETD Submission Checklist at the top of the page. https://www.library.virginia.edu/libra/etds/etds-checklist/

| LibraETD Form<br>Student provi<br>computing id | : Advisors<br>des advisors, in<br>or names<br>Advisor required | nstructors, committee members                                                              |
|------------------------------------------------|----------------------------------------------------------------|--------------------------------------------------------------------------------------------|
|                                                | Computing ID                                                   | Enter a UVA Computing ID to<br>automatically fill the remaining<br>fields for this person. |
|                                                | First Name                                                     | Last Name                                                                                  |
| 7                                              | Department                                                     | Institution                                                                                |
| Name and a on LDAP (c                          | affiliation auto-<br>can be edited)                            | populate, based                                                                            |
| 6                                              |                                                                | UNIVERSITY LIBRARY                                                                         |

Note the fields that are required, with blue "required" text. If required fields are blank, they appear "red".

Next on the form is the primary advisor. The student will need to provide the computing id for their primary thesis advisor. The system will use this id to perform a real time lookup in the University's LDAP system and fill in the name and affiliation automatically. Students will have the option to edit the name information, if the advisor wishes to have their name represented in a form other than that found in LDAP (UVa directory).

Optionally, students can include additional advisors/mentors. If the additional advisors are from UVa, simply fill in the Computing ID, if the advisor or mentor is not from UVa, fill in the name, department and institution. Students can add as many additional advisors as needed.

| LibraE | TD Form: Abstract/Rights                                                                                                    |
|--------|----------------------------------------------------------------------------------------------------|
|        | Abstract Trequired          Rights       required         Libra lets you choose an open license when you post your work, and will prominently display the license you choose as part of the record for your work. See the ETD Submission Checklist for license option details. <ul> <li>Attribution 4.0 International (CC BY)</li> <li>All rights reserved (no additional license for public reuse)</li> </ul> |
| 7      | UNIVERSITY LIBRARY                                                                                                    |

An abstract or summary is required. Provide an abstract in a free text box, You may cut-N-paste your abstract from your thesis.

Libra lets you choose an open license when you post your work and will prominently display the CC license you choose as part of the record for your work. Please see the description of the two licenses in the Submission Checklist.

CC-BY (permitting free use with proper attribution)

You may also choose.

All rights reserved (no additional license for public reuse) – users who download your work from Libra must comply with ordinary copyright law and seek permission for uses that are not fair use or otherwise permitted by law

Information on Rights/Licenses, see: http://copyright.library.virginia.edu/copyright-resources/essentials/#CC

| LibraETD | Form: Additional Fields                                                                                                    |                                  |
|----------|----------------------------------------------------------------------------------------------------|----------------------------------|
|          | Keyword<br>Add one keyword or keyword phrase per line. Click *More* to add another keyword.                                             |                                  |
|          | Language The language of the work's content.                                                                                            |                                  |
|          | English         Related Link(s)         A link to a website or other specific content (audio, video, PDF document) related to the work. | ÷                                |
|          | ± More                                                                                                    |                                  |
|          | Notes                                                                                                    |                                  |
| 8        |                                                                                                    | 1 UNIVERSITY<br>VIRGINIA LIBRARY |

The fields at the end of the form are optional.

•Keywords, add one keyword or phrase per line, click "More" for multiple keywords

- •Language of the thesis
- •Related Links
- •Sponsoring Agency/Grant number

•Notes: any additional notes that may aid discoverability or provide further context.

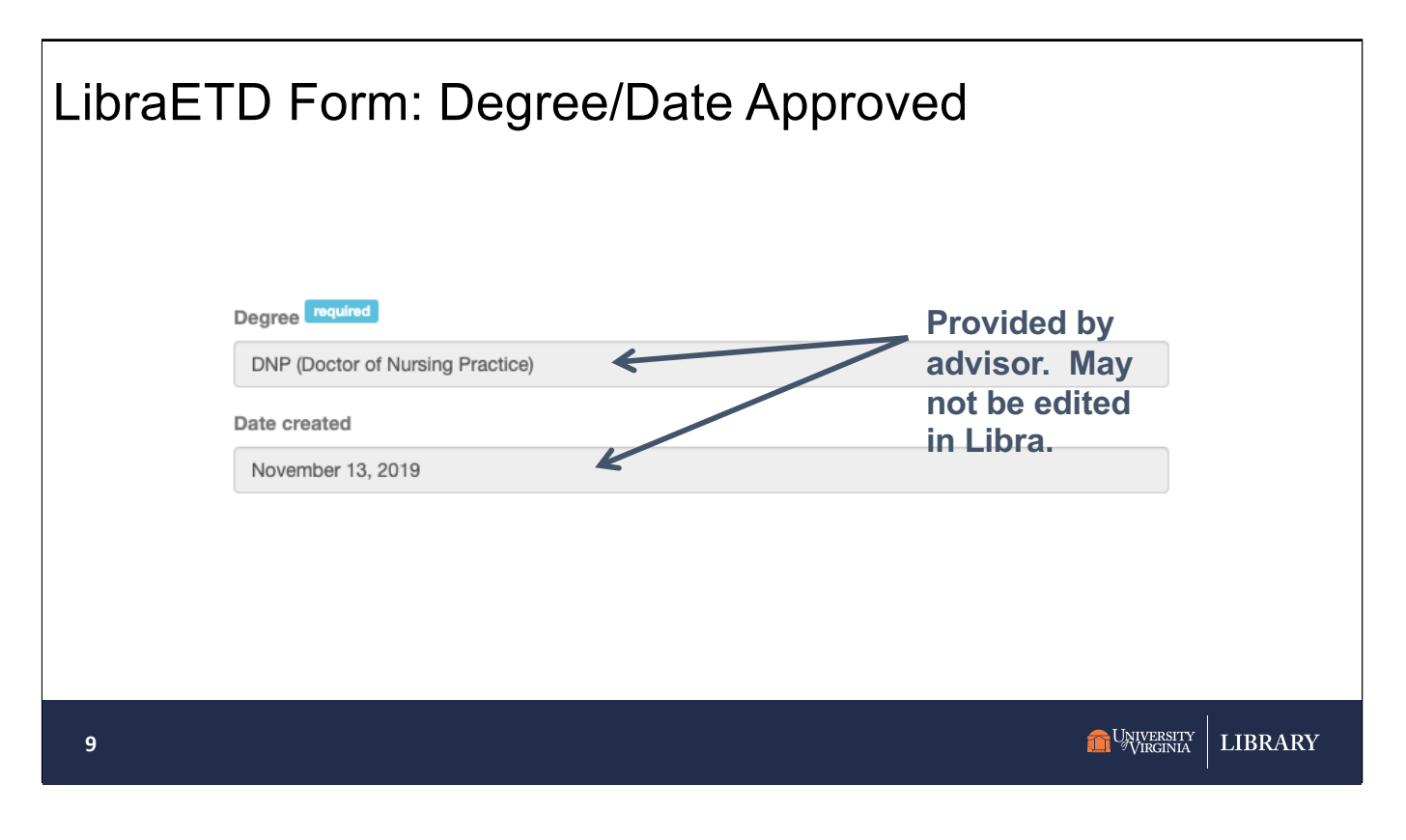

The degree earned will be provided by the advisor, and students may not edit this data in Libra – again for consistency between systems. If this is incorrect, please email libra@virginia.edu

The date approved is filled in with the date the record was created.

| LibraETD F | Form: File Up                           | oload                                                                                                    |                                                                       |
|------------|-----------------------------------------|----------------------------------------------------------------------------------------------------|-----------------------------------------------------------------------|
|            | Wetadata                                | help.<br>htm, htmL, JPEG, JPG, MOV, MP3, MP4, F                                                           | nly these file types<br>re accepted<br>PDF, PNG, TIF, TIFF, TXT, XML. |
|            | + Add files                             | Drop files here.                                                                                          | Don't forget to include                                               |
|            | Filename<br>1974_Masters_Thesis_Aquinas | Filename for Download and the file name than Libra recommends? Enter it here, include the file extension. | 6.02 MB                                                               |
| 10         | _on_Marriage.pdf                        |                                                                                                    | SITY LIBRARY                                                          |

To upload your thesis:

Click the "Files" tab at the top of the form, to add your PDF of your thesis and any other supplemental files.

You are required to upload at least one file.

Supplemental files, of any type or number, can be added as well.

Acceptable file types for supplemental files: CSV, GIF, HTM, HTML, JPEG, JPG, MOV, MP3, MP4, PDF, PNG, TIF, TIFF, TXT, XML.

On upload, Libra changes the file name to a more normalized label. LastName\_FirstName\_Year\_Degree. You can edit this field if you wish. BUT if you do, please include the orginal filename extension (i.e., "pdf").

Click "Add files" to add more or drag-n-drop

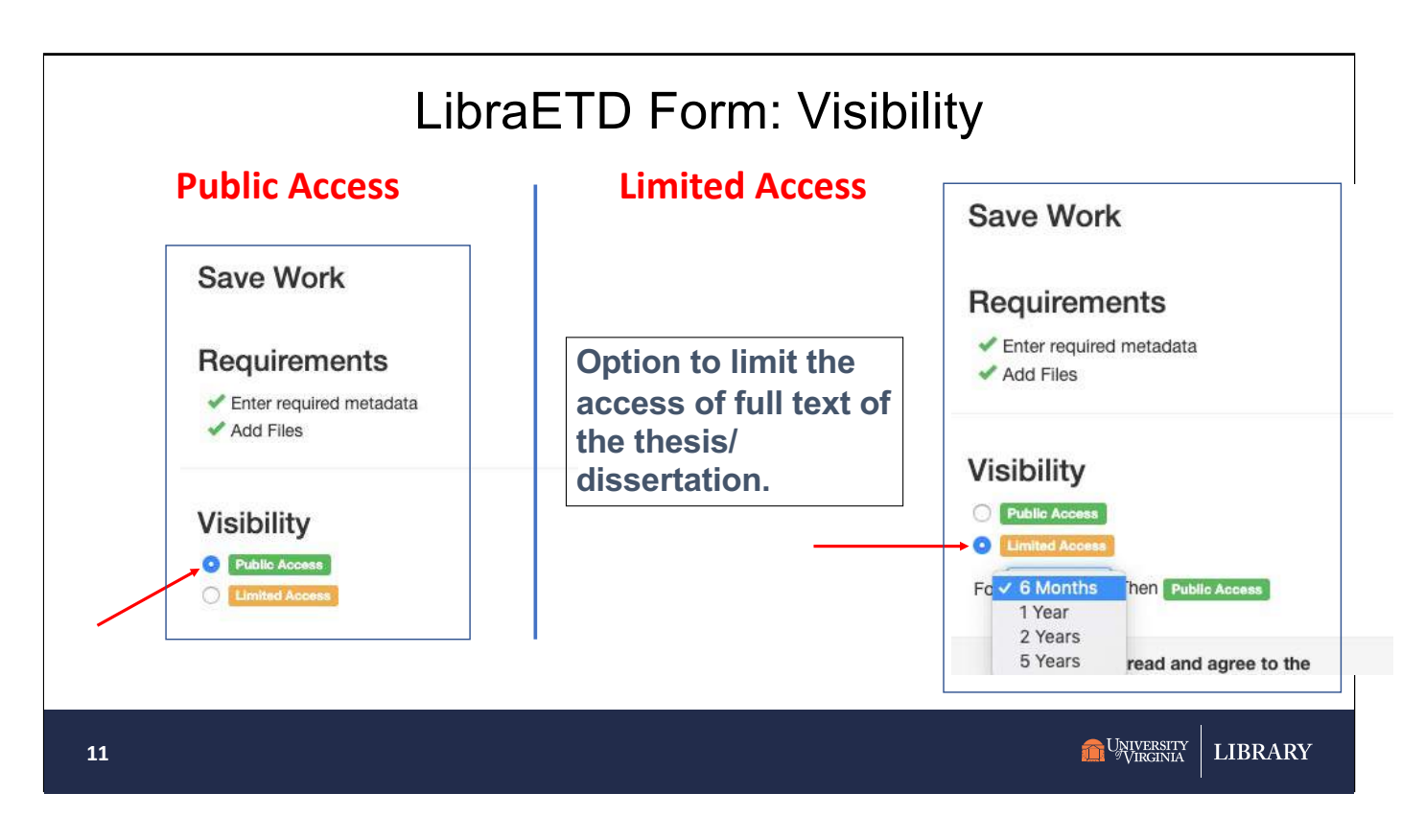

Students have an option to make their work immediately available "worldwide" (and is the default "Public Access", unless changed).

Or students can delay the release of the full text up to 5 years (choices are 6 months, 1 year, 2 years and 5 years). The Limited Access restriction is to UVa only for the length chosen. Only those on UVa Grounds or using VPN=anywhere will be able to see the file link and be able to download for limited access files.

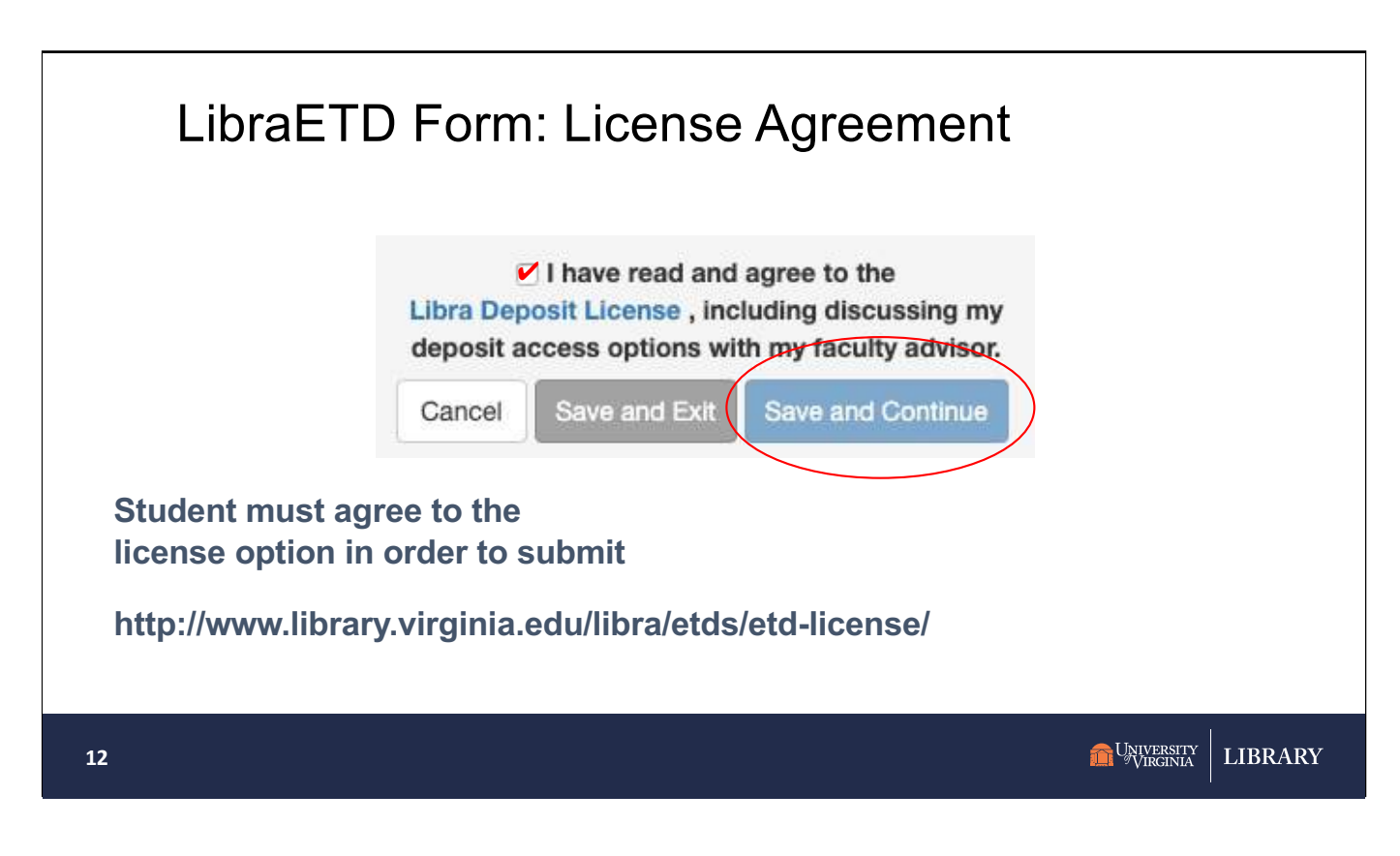

Students will need to actively agree to a license.

## Clicking the link will display the Libra **Deposit License for Student Theses and Dissertations**

The deposit agreement asks you, the author, to confirm that you are the copyright holder and that you have obtained any necessary permissions for any third-party material included in the thesis. In addition, if portions of your thesis or dissertation were previously published, the agreement confirms that you have retained the rights to place this material online.

Reminder at any time, you can click **Save and Exit** and come back at another time to finish the submission.

Once all required metadata has been entered and at least one file has been uploaded, AND to the deposit license has been read & agreed, Click **Save and Continue** 

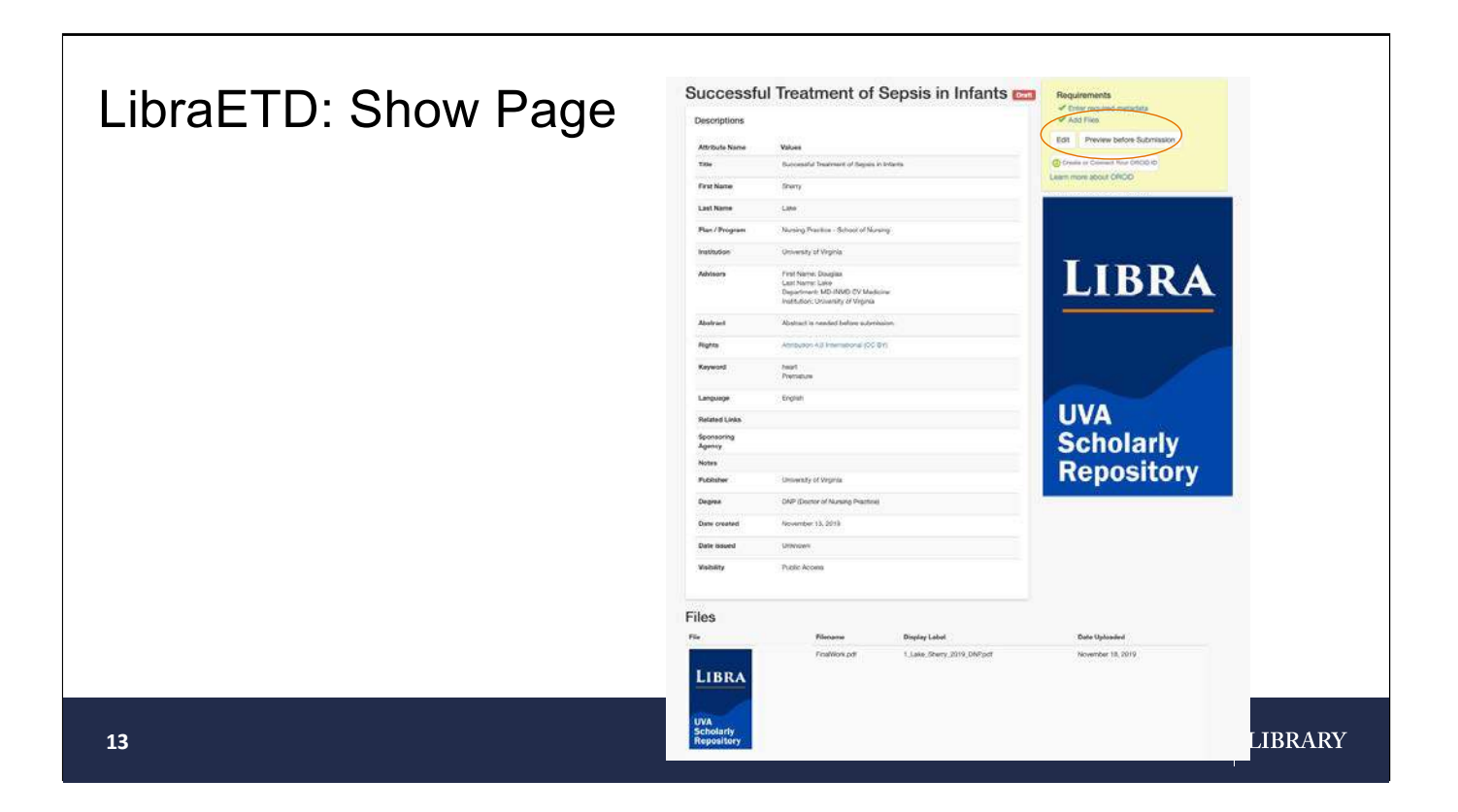

The Show page allows students to review their information.

Depending on the size of the uploaded and number of files, the page may need to be refreshed to see that the file has successfully been uploaded.

At this point decide if things need to be edited or more information added (Click the Edit button). The Edit button goes back to the Edit form.

OR

There are no changes needed and the student is ready to **Preview before submitting**.

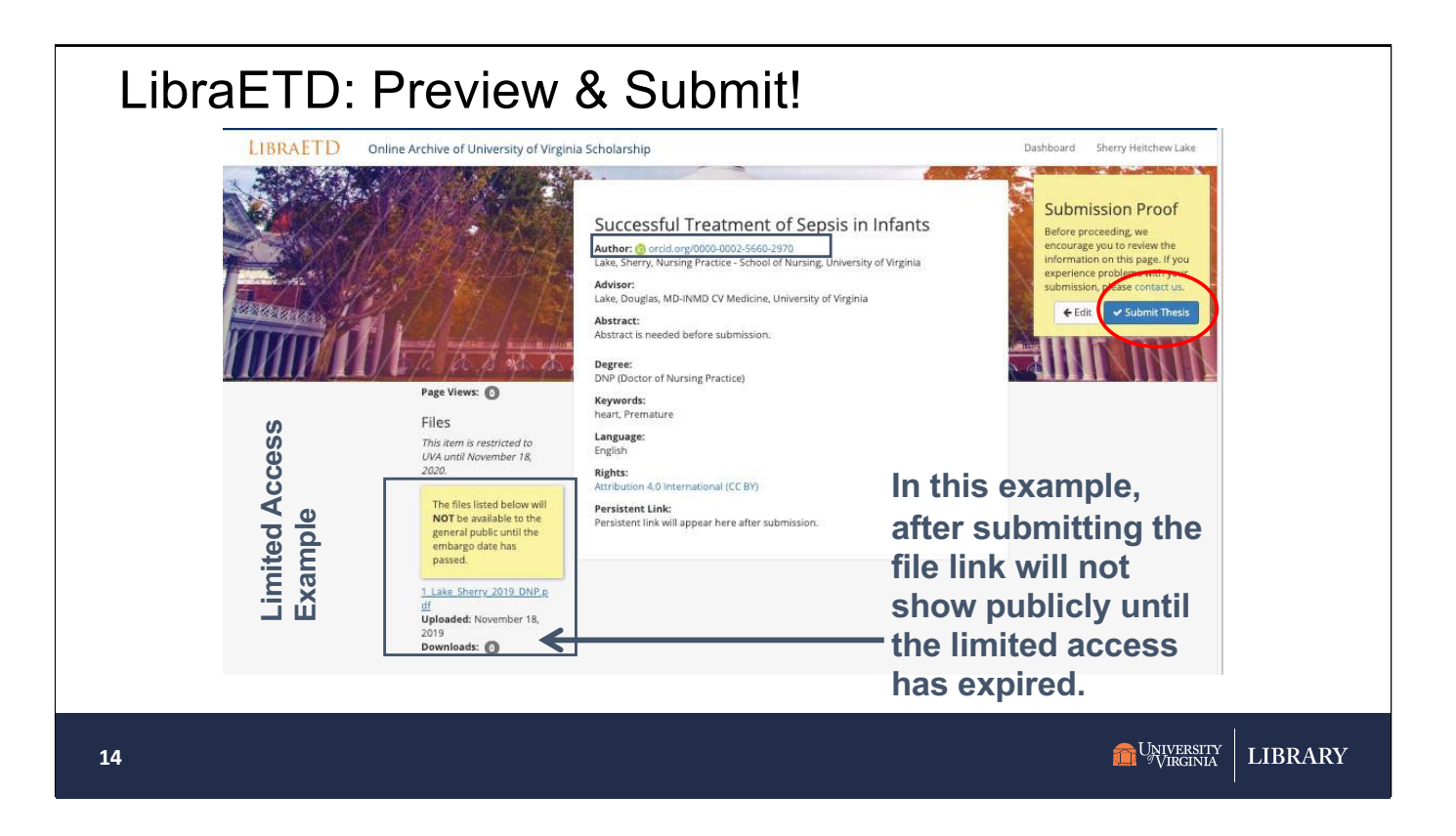

The preview page shows how information will look once submitted. All links are clickable. You can click on your file link to verify it is the correct one. You can go back and edit at this point. Edit takes you back to the Edit form.

Before you submit!! Please make sure that everything is correct (and you have uploaded the correct file). Once submitted you may not change your file without approval of your advisor.

In this example a limited access of 6 months was chosen. The file link will not show **publically** until the limited access has expired. If there was no access restriction, this preview page would not display the yellow note box on the left and the file link will show to the public.

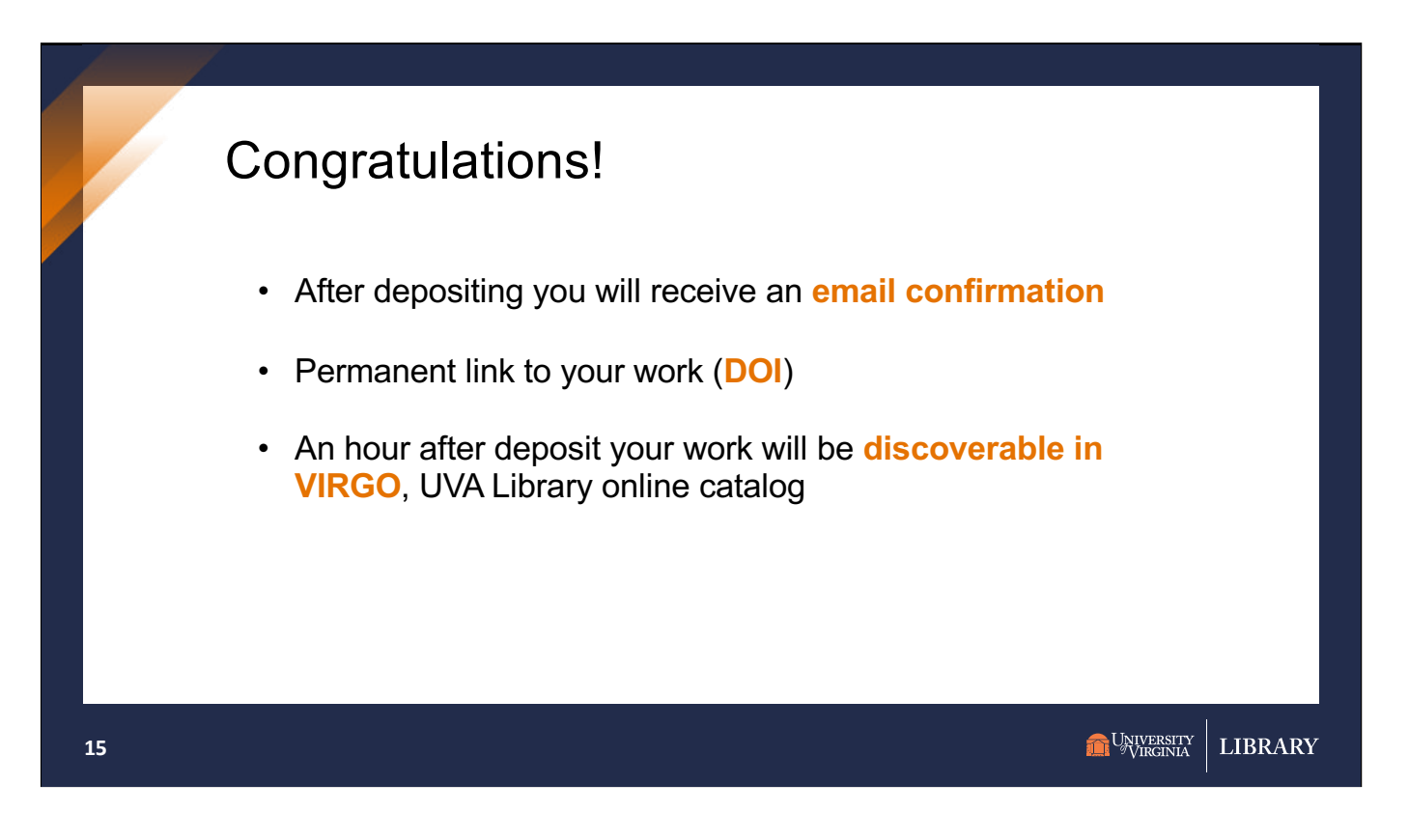

Once you have submitted, you will receive an email confirmation. And your advisor/lead professor will also receive an email to let them know of the completed submission.

The email contains your DOI – Digital Object Identifier (a permanent URL). Use that link when sharing your work.

Within a couple of hours your work will be discoverable in Virgo.

| LibraETD [ | Discoverability                                                                                                    | ,                                                                                                    |                                                                                                    |
|------------|----------------------------------------------------------------------------------------------------|----------------------------------------------------------------------------------------------------|----------------------------------------------------------------------------------------------------|
|            | Libra Search ar                                                                                                    | nd Upload h                                                                                                    | ttp://libra.virginia.edu                                                                                                    |
|            | Welcome to Libra<br>Libra makes UVA scholarship available to the world and<br>meaning that anyone can search, view, and download co          | provides safe and secure storage for the scholarly output<br>ontent. For questions or feedback, contact us: <u>libra@virgi</u> r              | of the UVA community. Libra is an Open Access repository,<br>lia.edu                                                                 |
|            | Find Open Access Content<br>Search Virgo for Libra Open Access Content                                                                       | SEARCH                                                                                                    |                                                                                                    |
|            | Submit Your Work                                                                                                    |                                                                                                    |                                                                                                    |
|            | LibraOpen                                                                                                    | LibraETD                                                                                                    | LibraData                                                                                                    |
|            | Open Content                                                                                                    | Theses and Dissertations                                                                                                    | Datasets                                                                                                    |
|            | Submit your scholarly articles, books,<br>and other creative works. Before<br>uploading your work, please review<br>our LibraOpen Checklist. | Deposit your approved UVA electronic<br>thesis or dissertation. Before<br>uploading your work, please review<br>our ETD Submission Checklist. | Deposit your dataset and other<br>scholarly materials. Before uploading<br>your work, please review our<br>LibraData Checklist page. |
|            | For any UVA-affilliated individual                                                                                                    | For students submitting approved                                                                                                    | For any UVA-affiliated individual                                                                                                    |
| 16         | DEPOSIT OA CONTENT                                                                                                    |                                                                                                    | DEPOSIT DATASETS                                                                                                    |

24 hours after submission, dissertations will be discoverable in VIRGO, UVA Library's online catalog.

One way to do this is to go to the Libra Information page at http://libra.virginia.edu

Clicking the "Search" on the Libra landing page searches for electronic thesis and dissertation as well as other open content.

Search for your name or title.

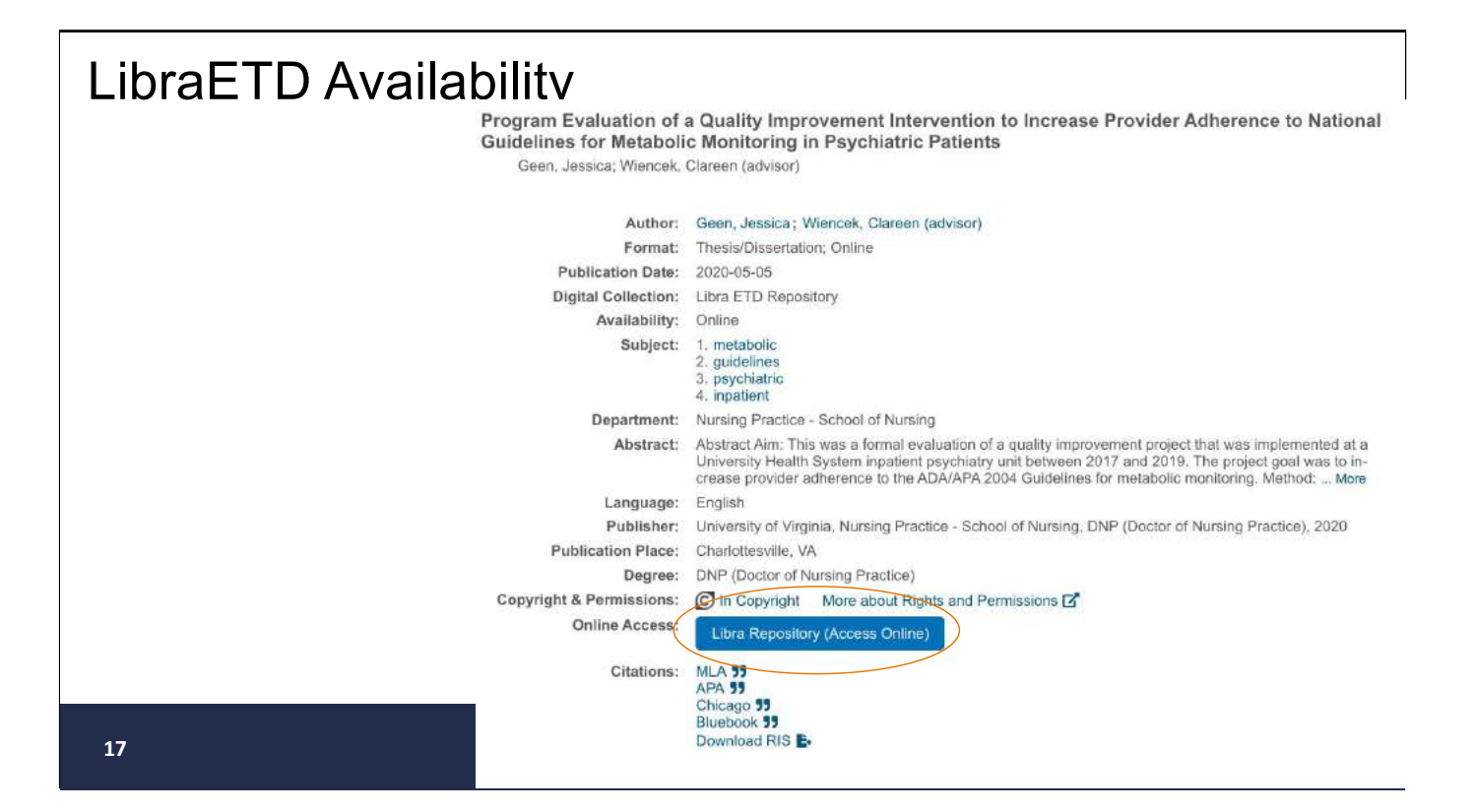

Here's an example of a Dissertation record in VIRGO ALL fields in LibraETD record (including abstract) is searchable.

Clicking the "Libra Repository (Access Online)" link will display the full Libra record.

## LibraETD Record

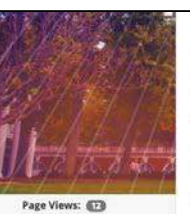

1 Geen Jessica 2020 DNP.o

Uploaded: May 05, 2020 Downloads:

Files

Author: Geen, Jessica, Nursing Practice - School of Nursing, University of Virginia Advisor: Wiencek, Clareen, School of Nursing, University of Virginia Abstract: Abstract Am: This was a formal evaluation of a quality improvement project that was implemented as a University. Health System inpatient psychiatry unit between 2017 and 2019. The project goal was to increase provider adherence to the ADA/APA 2004 Guidelines for metabolic monitoring.

Program Evaluation of a Quality Improvement Intervention to Increase Provider Adherence to National Guidelines for Metabolic Monitoring in

Method: The Centers for Disease Control framework for program evaluation was used. Based on stakeholder feedback, five questions were answered. Reports from the University Health System data analytics: a Qualtrics survey and guantitative analytis were employed.

Results: 1. Personal reminders by an inpatient pharmaciti increased rates of metabolic monitoring from 40% to 76%. Implementation of a computer 'smart' nule further increased rates to 80%. 2. After 11 months, there was no statistical afference in judi setting between the pharmacis reminders and the computer smart nule 0.056, 90% CI -28.50 to 1.30%, Takes were maintained with less intervention from the pharmacis reminders and the computer smart nule ath less intervention from the pharmacist after their rule was implemented. 3. The smart rule was found to fire repeatedly until a provider ordered the metabolic panel. Qualitics survey (n+22) showed providers were aware of the guidelines (5%) and agreed with them (75%). This believes the start rule was at influence (55%). S. Nurses were able to obtain 94% of labs ordered before patient discharge.

Implication: An automated computer smart rule was able to sustain and improve upon rates of provider compliance with guidelines for metabolic monitoring. This allowed reduced interventions by the inpatient pharmacist.

Degree: DNP (Doctor of Nursing Practice)

**Psychiatric Patients** 

Keywords: metabolic, guidelines, psychiatric, inpatient

Language: English

Rights: All rights reserved (no additional license for public reuse)

Issued Date: 2020/05/05

Persistent Link: https://doi.org/10.18130/v3-9x2d-m562

ERSITY GINIA LIBRARY

## For more information...

19

LibraETD Links:

- Libra Main Page: libra.virginia.edu
- ETD Deposit Checklist
- <u>UVa ORCID Info</u>
- <u>Copyright Essentials</u>

•ETD Deposit Checklist: http://www.library.virginia.edu/libra/etds/etds-

•<u>ETD Deposit Checklist</u>: http://www.library.virginia.edu/libra/etds/etds checklist/

•<u>UVa ORCID Info</u> http://www.library.virginia.edu/libra/orcid-at-uva/ •<u>Copyright Essentials</u> http://www.library.virginia.edu/libra/copyrightessentials/

LIBRARY

们 UNIVERSITY VIRGINIA

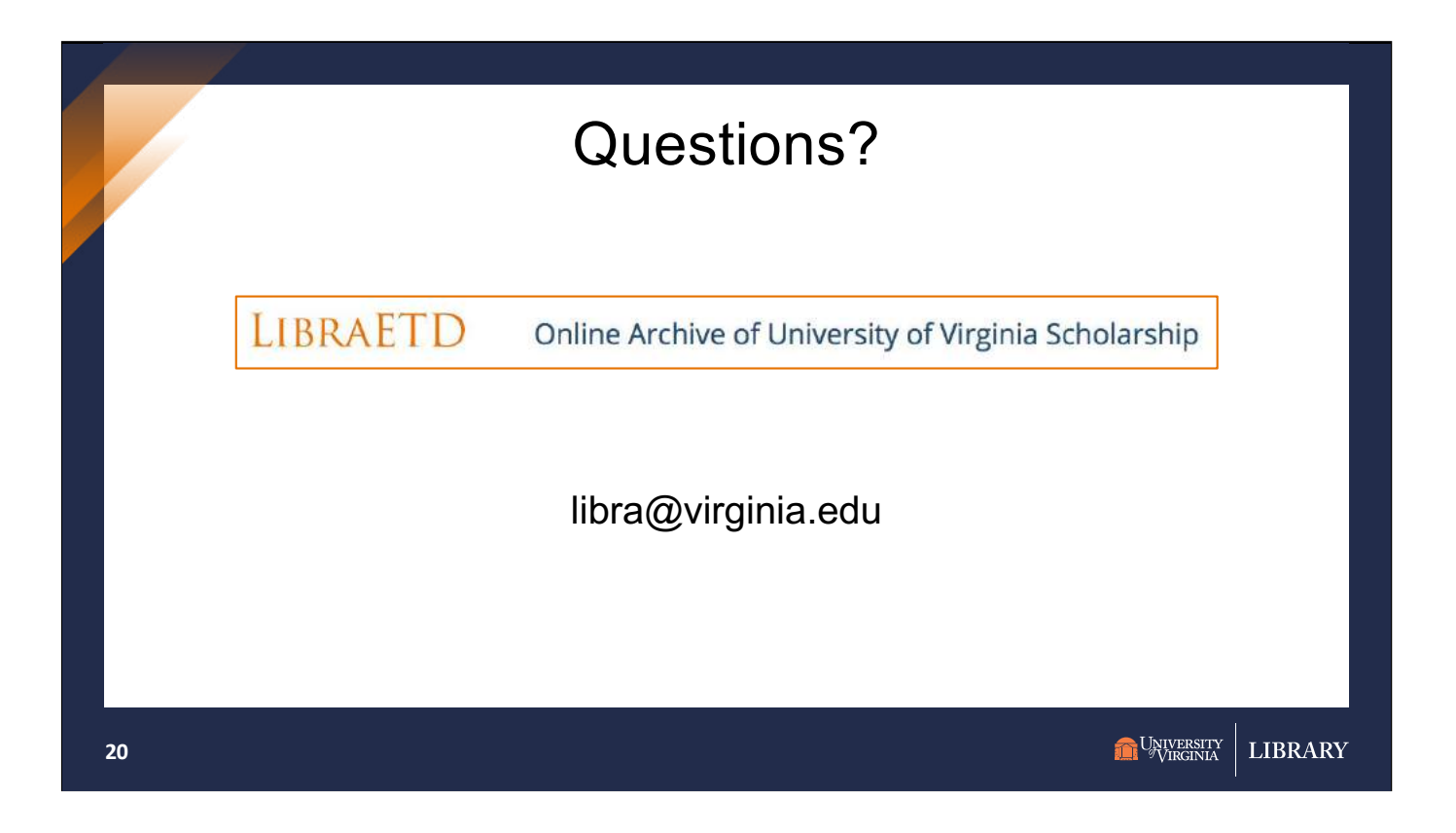